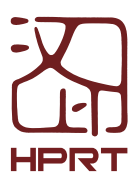

MT810

## Content

| EN | Quick Start Guide | 01 |
|----|-------------------|----|
| JP | 取扱説明書             | 09 |
| CN | 使用说明书             | 17 |

# **Product Introduction**

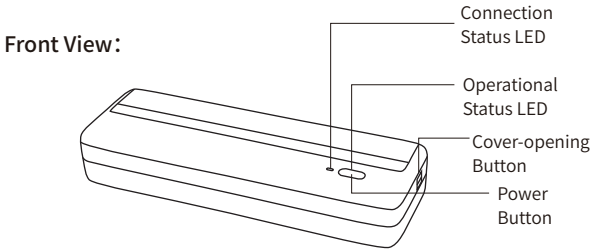

Rear View:

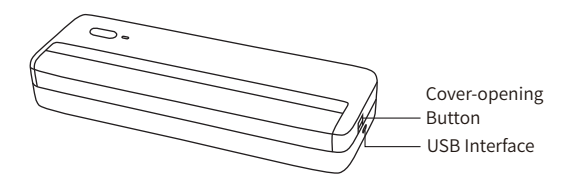

Accessories

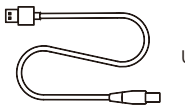

USB Cable×1

# Loading Paper Roll

01 Open the top cover

Push the cover-opening buttons on both sides, and open the top cover.

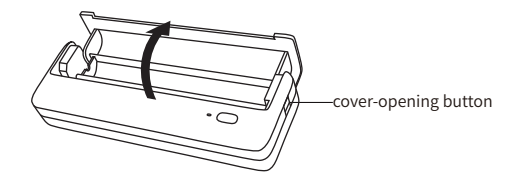

02 Remove the paper roll

Remove the supplied paper roll and tear it apart along the edge.

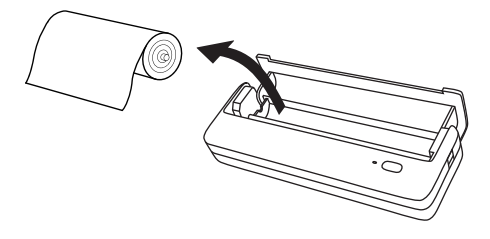

# Loading Paper Roll

#### 03 Load the paper roll

Load the paper roll to the paper compartment again and pull some extra paper. Please adjust the separator according to the paper width.

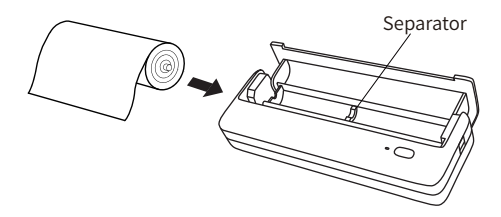

#### 04 Close the top cover

Close the top cover after loading paper. Please make sure both sides click into place.

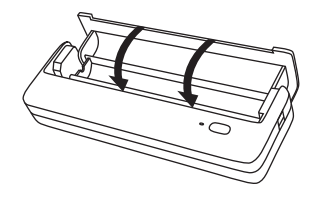

A Please use HPRT official thermal paper for a better printing experience.

# Power On

#### 01 Power on

Hold down the power button for 3 seconds to start the printer.

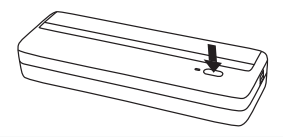

A To turn off the printer, also hold down the power button for 3 seconds.

# Printing from Windows PC

- Connect one side of the USB cable to the PC and the other side to the printer.
- 2 Turn on the printer.
- 3 Download the printer driver from the website:

https://www.hprt.com/HPRT-MT810

And then install it on the PC.

Choose the document you want to print from the PC and print it via printer "HPRT MT810".

Tip: Default printing mode is page by page. You need to click the power button to continue printing after one page is printed. If you want to change default printing mode to continuous printing mode, please set it in the printer driver.

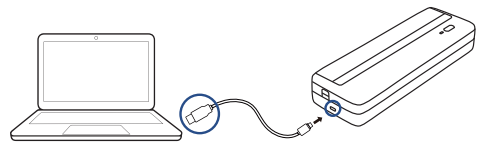

04

# Printing Wirelessly from Mobile Phone

#### 01 Download App

Scan the QR code below to download App.

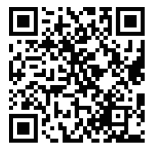

#### 02 Connect with the printer

- Open App, click "+" in the top right corner, choose MT series, and then "Connect via 'settings'". Turn on Bluetooth on the mobile phone, select "MT810-XXXX" (XXXX are last four digits of Bluetooth address), click it to connect.
- 2 Return to App, click the same model "MT810-XXXX" to connect.

#### 03 Print

- Open the document you want to print, and copy/share it to App. (Or select document printing on the App home page).
- 2 Adjust it in the print preview, and click the print icon on the top right corner to print.
  - ▲ Note: App operation shall be subject to the latest version.

# **Battery Charging**

When the battery is low, the operational status LED will flash (red light flashes quickly). Please use the matching USB cable to charge in time. If you continue printing, the printer may shut down automatically.

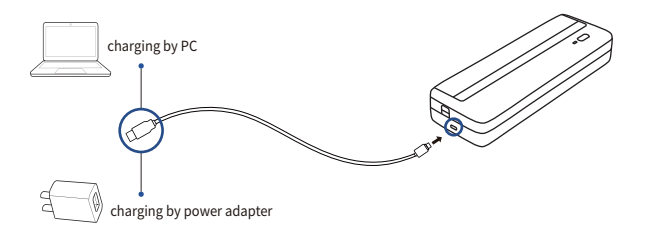

### Precautions

- The best operating temperature is 0°C~40°C, if the environmental temperature is too low or too high, the print quality may be affected.
- Please do not use the unofficial paper roll to ensure the print quality.
- Ouring printing, the printer head will heat up,do not touch it to avoid burns.
- O not pull out the paper by force during printing, or else it may damage the printer.

# LED Indicator and Buzzer Definitions

#### 01 Operational Status LED, which shows the printer status itself

#### Error Status

| Status                                            | LED Indicator           | Buzzer            |
|---------------------------------------------------|-------------------------|-------------------|
| Print head temperature is too high                | Red LED flashes rapidly | "Beep-beep beep-" |
| Out of paper/paper jam/<br>abnormal paper loading | Red LED flashes slowly  | "Beep beep beep-" |
| Voltage/Battery is too low                        | Red LED flashes rapidly | "Beep-beep-beep-" |
| Printer cover is not closed                       | Red LED is lighting     | ——                |

#### 2 Printer Status

| Status    | LED Indicator            |
|-----------|--------------------------|
| Power on  | White LED is lighting    |
| Power off | Light off                |
| Printing  | White LED flashes slowly |
| Sleeping  | Blue LED is lighting     |

#### 02 Connection Status LED, which shows the connection status of printer

| Status                   | LED Indicator             |
|--------------------------|---------------------------|
| In Bluetooth connection  | Blue LED is lighting      |
| Bluetooth data receiving | Blue LED flashes rapidly  |
| In USB connection        | Green LED is lighting     |
| USB data receiving       | Green LED flashes rapidly |
| No connection currently  | Light off                 |

# **Product Parameters**

Product Name: Mobile Printer

Product Model: MT810

Battery Parameter: 7.4V, 2500mAh

Dimensions: 280 x 95 x 51.4mm

Weight: About 1kg (without accessories)

Operating Temperature: 0°C~40°C

Executive Standard: GB4943.1-2011, GB/T9254-2008, GB 17625.1-2012

# 製品の紹介

正面:

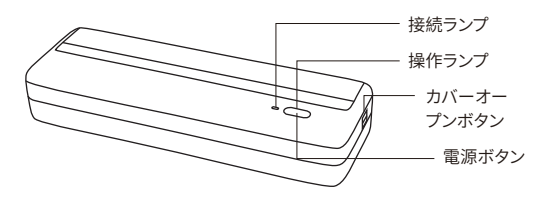

背面:

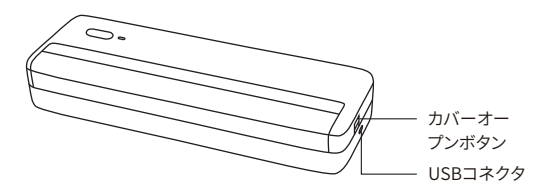

付属品リスト

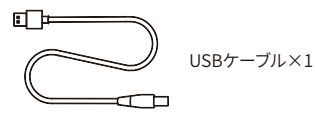

( JP

### ロール紙を取り付ける

01 カバーを開ける

両手で同時に両側のカバーオープンボタンを押して、カバーをあげてください。

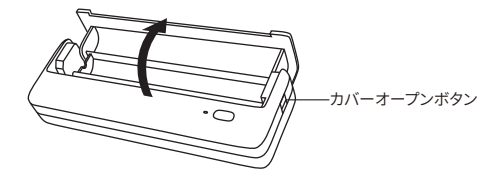

02 ロール紙を取り出す

プリンターに付属のロール紙を取り出して、端に沿って開梱してください。

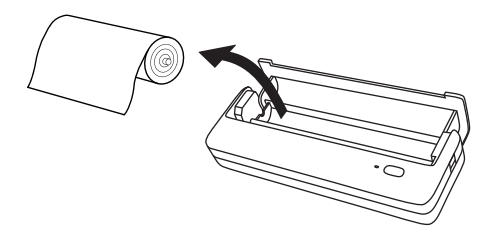

### ロール紙を取り付ける

03 ロール紙を取り付ける

ロール紙を再度取り付け、用紙出口まで用紙を引き出します。 紙幅に合わせてスペーサーを調整してください。

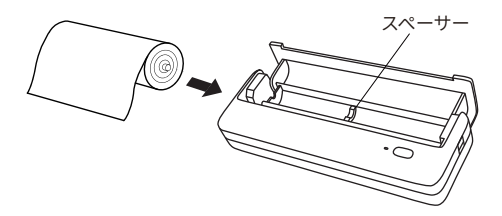

04 カバーを閉める

ロール紙を取り付けたら、カバーを閉じてください。カバーの両側が所定の位置 にあることを確認してください。

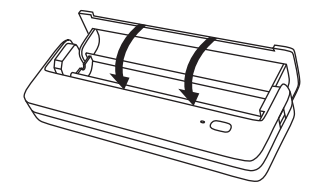

▲ 印刷品質保証するため、HPRT感熱ロール紙を利用してください。

#### プリンターの電源をオンにする

01 電源オン

電源ボタンを3秒長押して、プリンターの電源がオンになります。

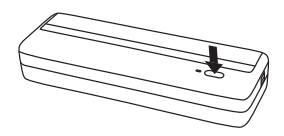

▲ 注:電源オン状態で、電源ボタンを3秒長押して、電源がオフになります。

#### Windows PCでの印刷

- パソコンとプリンターをUSBケーブルで接続してください。
- プリンタの電源をオンにしてください。
- 3 https://www.hprt.com/HPRT-MT810からMT810のドライバーをダウンロードして、 パソコンにインストールしてくだい。
- パソコンから印刷したいファイルを選択して、プリンター「HPRT MT810」を通じて印 刷します。

ヒント:デフォルトのページごとの印刷モードでは、1ページのコンテンツが印刷された後、 電源ボタンをクリックして印刷を続行します。連続印刷の場合は、プリンタードライバーに 移動して連続印刷モードを設定してください。

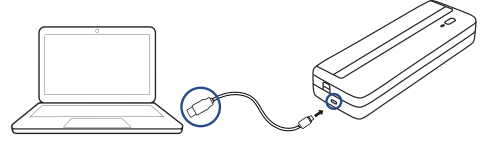

#### 携帯電話での印刷

01 APPをダウンロード

QRコードをスキャンし、APPをダウンロードします。

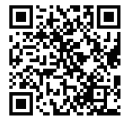

- 02 プリンターの接続について
- アプリを開き、右上の「+」の所からMTシリーズを選択して、「設定」へ移動して 「Bluetooth」で「Bluetooth」をオンにして、「MT810-XXXX」を接続してください。(XXXXはBluetoothアドレスの下4桁です。)
- APPを戻して、「MT810-XXXX」を接続してください。
- 03 印刷
- 1 携帯電話で印刷したいファイルを開き、APPにシャアしてください。
- プレビューページで印刷効果を調整した後、ページの右上の印刷マークを クリックして印刷します。

▲ ご注意:アプリでの操作は最新版によります。

### 電池の充電

バッテリー残量が足りない場合は、赤色のライトが速く点滅になります。同梱の USBで充電してくだい。続けて印刷すると自動シャットダウンとなります。

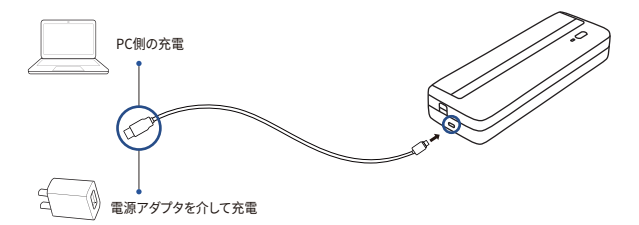

### 注意事項

- 使用環境:0~40°C(印刷品質保証)
  (温度が高すぎるまたは低すぎる場合は印刷品質保証できません。)
- ② 印刷品質保証するため、HPRT以外の感熱ロール紙を使用しないでください。
- 印刷中、サーマルヘッドが加熱しているので、触らないでください。やけどすることになるかもしれません。
- ④ 印刷中、用紙を無理に引き抜くと、プリンターの故障の原因となるかもしれません。

## 指示ランプとブザー

01 操作ランプ、プリンターの状態を表示する。

#### 1 異常状態

| 状態                        | 指示ランプ         | ブザー    |
|---------------------------|---------------|--------|
| サーマルヘッドが熱すぎる              | 赤色のライトが速い点滅   | ビービビー  |
| 詰まる/用紙なし/紙が正しく装置<br>されません | 赤色のライトがゆっくり点滅 | ビビビー   |
| 電圧またはバッテリー残量がたりない         | 赤色のライトが速い点滅   | ビービービー |
| カバーが開いている                 | 赤色のライトが点灯     | ——     |

#### 2 プリンタ状態

| 状態   | 指示ランプ         |
|------|---------------|
| 電源オン | 白色のライトが点灯     |
| 電源オフ | ライトオフ         |
| 印刷中  | 白色のライトがゆっくり点滅 |
| 待機中  | 青色のライトが点灯     |

02 接続ランプ、プリンターの接続状態を表示する。

| 状態               | 指示ランプ       |
|------------------|-------------|
| Bluetooth接続中     | 青色のライトが点灯   |
| Bluetoothでデータ受信中 | 青色のライトが速い点滅 |
| USB接続中           | 緑色のライトが点灯   |
| USBでデータ受信中       | 緑色のライトが速い点滅 |
| 未接続              | ライトオフ       |

## 商品の仕様

品名:モバイルプリンタ

商品モデル: MT810

電池パラメータ: 7.4V, 2500mAh

商品のサイズ: 280 x 95 x 51.4mm

商品の重さ:約1kg(付属品を除く)

使用環境:0°C~40°C

執行基準: GB4943.1-2011, GB/T9254-2008, GB 17625.1-2012

ヒント:説明書に出る製品およびユーザーインターフェースなどの画像は開発 中のものとなっておりますので、実際の製品、画面とはデザインなどにおいて 異なることがあります。

# 产品介绍

前视:

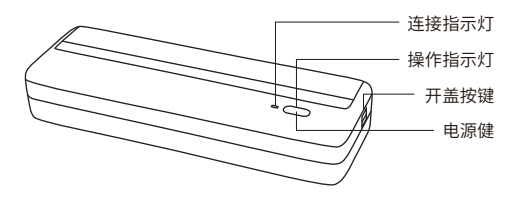

CN

后视:

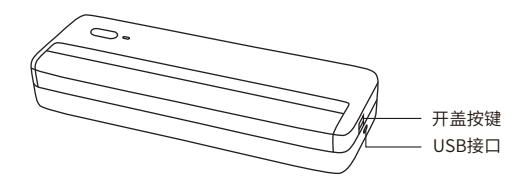

配件清单

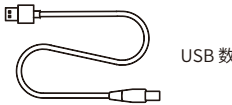

USB 数据线×1

安装纸卷

#### 01 打开上盖

双手同时按压两侧开盖按键,打开上盖。

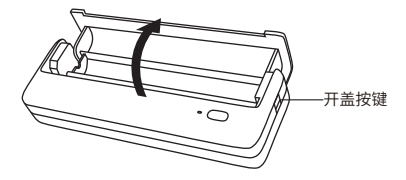

02 取出纸卷

取出随机配送纸卷,沿边缘撕开。

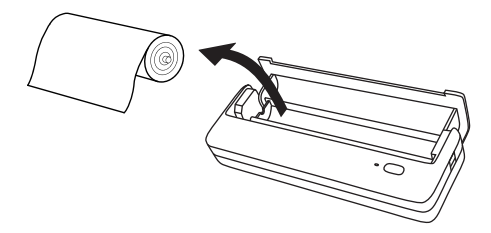

## 安装纸卷

03 安装纸卷

将纸卷装回纸仓并拉出纸张至打印机边缘出纸口附近。请根据纸宽调整隔纸板。

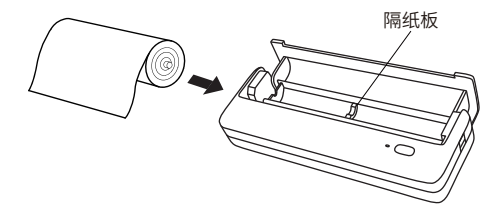

04 闭合上盖

纸卷安装完成,闭合上盖。请确保上盖两侧均卡到位。

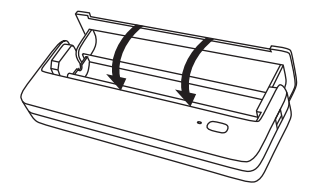

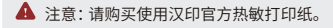

# 开机启动

01 开机

长按电源键3秒,开启打印机。

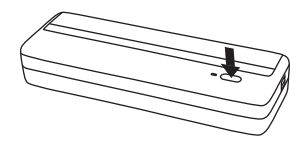

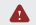

▲ 注意:开机状态下,长按电源键3秒可关机。

## 与Windows电脑连接打印

- USB数据线一端连接电脑,另一端连接打印机侧面USB接口;
- 2 请将打印机开机;
- ④ 在汉印官网下载本打印机驱动程序,安装到电脑中;
- 4 在电脑端添加打印机,建立通讯连接后,即可通过电脑进行文档打印。

提示:默认逐页打印模式,一页内容打印完成后,单击电源键继续打印; 如需连续打印,请前往打印机驱动设置为连续打印模式。

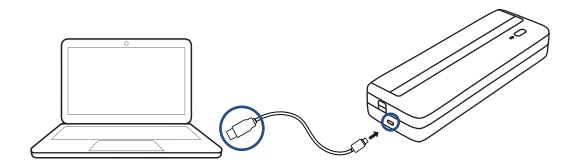

### 通过手机无线打印

01 下载客户端

扫描二维码,或在应用商店搜索,下载"汉小印"App。

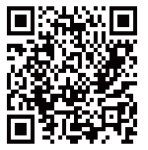

- 02 连接打印机
- 打开App,点击右上角"+",选择MT系列,选择"通过'系统设置'连接", 手机蓝牙选择"MT810-XXXX"(XXXX为蓝牙地址后四位),点击连接;
- 2 返回"汉小印"App,点击该设备即可连接。
- 03 打印
- 手机上打开所要打印的文件,拷贝到"汉小印";(或者在App首页上 选择文档打印)
- 2 根据需要在打印预览里进行设置,完成后点击打印即可。

▲ 注意: App操作请以最新版本为准。

### 电池充电

当电池电量低时,指示灯会闪烁(红灯快闪),请使用配套USB线及时进行充电。 如果继续打印,打印机可能会自动关机。

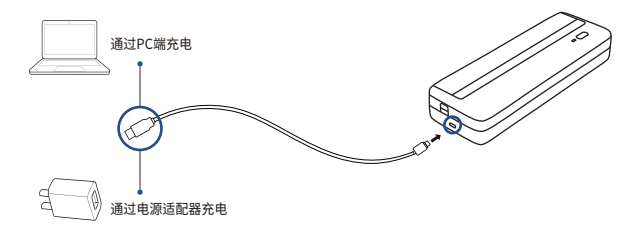

▲ 注意:可以用电源适配器或电脑USB供电,出货时不配适配器。消费者若使用 电源适配器充电,则应购买使用获得CCC认证且满足标准要求的电源适配器。 若用户自行用错误型号电池更换会有爆炸危险,请务必按照说明寄回维修站点 处置用完的电池。

### 注意事项

- 打印机最佳工作温度为 0°C~40°C,如环境温度过低或过高,可能影响 打印质量。
- ② 请勿使用非官方电源适配器及纸卷,以保证打印质量。
- ③ 打印过程中打印头会加热,切勿触摸打印头避免烫伤。
- 4 切勿在打印过程中强行拉出纸张,以免损坏打印机。

## 指示灯、蜂鸣器定义

01 操作指示灯,显示打印机本身状态

#### 1 异常状态

| 状态         | 指示灯  | 蜂鸣器      |
|------------|------|----------|
| 打印头温度过高    | 红灯快闪 | "嘀-嘀嘀-"  |
| 缺纸/卡纸/装纸异常 | 红灯慢闪 | "嘀嘀嘀-"   |
| 电压/电量过低    | 红灯快闪 | "嘀-嘀-嘀-" |
| 打印机未合盖     | 红灯常亮 |          |

#### 2 打印机状态

| 状态   | 指示灯  |
|------|------|
| 开机状态 | 白灯常亮 |
| 关机   | 熄灭   |
| 打印中  | 白灯慢闪 |
| 休眠状态 | 蓝灯常亮 |

#### 02 连接指示灯,显示打印机连接状态

| 状态       | 指示灯  |
|----------|------|
| 蓝牙连接中    | 蓝灯常亮 |
| 蓝牙数据接收中  | 蓝灯快闪 |
| USB连接中   | 绿灯常亮 |
| USB数据接收中 | 绿灯快闪 |
| 当前无任何连接  | 熄灭   |

#### 产品参数

产品名称:便携打印机

产品型号: MT810

电池参数: 7.4V, 2500mAh

产品尺寸: 280 x 95 x 51.4mm

产品净重:约1kg(不含配件)

工作温度:0℃~40℃

执行标准: GB4943.1-2011, GB/T9254-2008, GB 17625.1-2012

#### 产品中有害物质的名称及含量

|                                                                                                    | 有害物质 |      |      |          |       |        |
|----------------------------------------------------------------------------------------------------|------|------|------|----------|-------|--------|
| 部件名称                                                                                                    | 铅    | 汞    | 镉    | 六价铬      | 多溴联苯  | 多溴二苯醚  |
|                                                                                                    | (Pb) | (Hg) | (Cd) | (Cr(VI)) | (PBB) | (PBDE) |
| 机芯                                                                                                    | 0    | 0    | 0    | 0        | 0     | 0      |
| 电路板                                                                                                    | ×    | 0    | 0    | 0        | 0     | 0      |
| 外壳                                                                                                    | 0    | 0    | 0    | 0        | 0     | 0      |
| 电池                                                                                                    | ×    | 0    | 0    | 0        | 0     | 0      |
| 本表格依据 SJ/T 11364 的规定编制。<br>〇:表示该有害物质在该部件所有均质材料中的含量均在 GB/T 26572 规定的限量要求以下。<br>×:表示该有害物质至少在该部件的某一均质材料中的含量超出 GB/T 26572 规定的限量要求。 |      |      |      |          |       |        |

提示:说明书中的产品、配件、用户界面等插图均为示意图,仅供参考。 由于产品的更新与升级,产品实物与示意图可能略有差异,请以实物为准。 如果需要与产品有关的进一步信息,可与汉印官方客服联系。

#### 保修条款

一、本打印机保修时间为自出厂之日起12个月。在按照说明书指示正常使用的状态下, 万一机器出现故障,请出示保修卡及购机发票进行保修。除保险、邮递、运送等杂费外, 保修服务免费提供。

二、保修期内以下修理也将收费:

● 未出示有效保修卡及购机发票的情况的(但能够证明本产品在三包有效期内的除外);

2 未按产品使用说明的要求使用、维护、保管而造成损坏的;

③ 购买后发生的,因摔落、进水、不适当存放等造成损坏的;

④ 在非汉印授权维修认定店进行修理、改造、分解、清洁而造成损坏的;

保修卡上未记载购买日期、产品型号、用户名称、地址、电话、经销商名称或擅自涂改保修卡的,无销售店印章的;

团使用非汉印推荐之附件或消耗品(适配器、连接线、耗材等)而引起损坏的;

8 由于天灾等人为不可抗拒之自然灾害、异常电压等外部原因引起的故障。

三、存在以下情况之一者,不属于保修范围之内:

未经汉印公司及授权维修人员许可,擅自对产品进行拆卸,或产品序列号标贴被撕去 及模糊不清,无法辨认;

由于固体颗粒刮伤热敏头片,引起的打印白线,则头片不属于保修范围;

⑤ 其他人为引起的故障。

四、保修期内,维修时所更换的产品零配件归汉印公司所有。

五、用户负责将产品寄送至我公司售后服务部或我公司授权的维修站点进行保修服务。 六、厦门汉印电子技术有限公司拥有本保修条款的最终解释权。

厦门汉印电子技术有限公司 电话客服:400-766-7666 地址:福建省厦门市同安区榕源路96号 官网:cn.hprt.com

### 产品保修卡

尊敬的用户:

为了保障您的权益以及为您提供更优质的售后服务, 请您在购买产品时仔细填写并保留此卡,进行保修服务时 请与购买发票一同出示!

| 用户名称:    |     |   |      |
|----------|-----|---|------|
| 联系地址:    | 省   | 市 | 区(县) |
| 联系电话:    |     |   |      |
| 产品型号(序列号 | ±): |   |      |

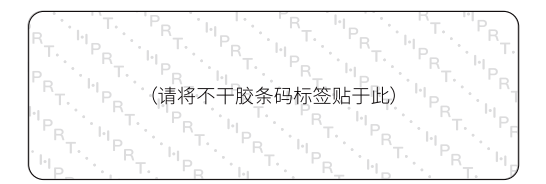

| 经销商名称(盖雪 | 章): _ |     |   |       |
|----------|-------|-----|---|-------|
| 联系地址:    |       |     |   |       |
| 联系电话:    |       |     |   |       |
| 购买日期:    |       | _ 年 | 月 | <br>日 |

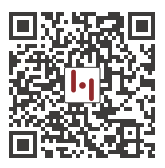

在线客服 (保修/售后/技术支持)

#### FCC WARNING

This device complies with part 15 of the FCC Rules. Operation is subject to the following two conditions: (1) this device may not cause harmful interference, and (2) this device must accept any interference received, including interference that may cause undesired operation.

Any changes or modifications not expressly approved by the party responsible for compliance could void the user's authority to operate the equipment.

NOTE: This equipment has been tested and found to comply with the limits for a Class B digital device, pursuant to Part 15 of the FCC Rules. These limits are designed to provide reasonable protection against harmful interference in a residential installation. This equipment generates, uses and can radiate radio frequency energy and, if not installed and used in accordance with the instructions, may cause harmful interference to radio communications. However, there is no guarantee that interference will not occur in a particular installation.

If this equipment does cause harmful interference to radio or television reception, which can be determined by turning the equipment off and on, the user is encouraged to try to correct the interference by one or more of the following measures:

- -- Reorient or relocate the receiving antenna.
- -- Increase the separation between the equipment and receiver.
- Connect the equipment into an outlet on a circuit different from that to which the receiver is connected.
- -- Consult the dealer or an experienced radio/TV technician for help.

To maintain compliance with FCC's RF Exposure guidelines, This equipment should be installed and operated with minimum distance between 20cm the radiator your body: Use only the supplied antenna. Please Scan QR Code to Get 24h After-sales Technical Support Service

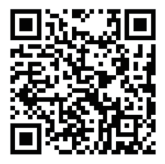

Search "HPRT Official" on YouTube to Get Instruction Videos

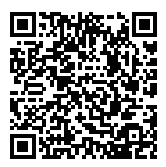

HPRT YouTube Website

Search "HPRT Official "on Facebook to Get Extra Consumables of Printer

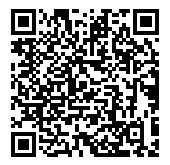

HPRT Facebook Website

Xiamen Hanin Electronic Technology Co., Ltd.

E-mail: support@hprt.com Web: www.hprtprinter.com